# Dell Wyse ThinLinux Version 2.0 Operating System and Add-ons

**Release Notes** 

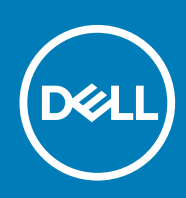

### Notes, cautions, and warnings

(i) NOTE: A NOTE indicates important information that helps you make better use of your product.

CAUTION: A CAUTION indicates either potential damage to hardware or loss of data and tells you how to avoid the problem.

WARNING: A WARNING indicates a potential for property damage, personal injury, or death.

© 2019 Dell Inc. or its subsidiaries. All rights reserved. Dell, EMC, and other trademarks are trademarks of Dell Inc. or its subsidiaries. Other trademarks may be trademarks of their respective owners.

2019 - 06

# Contents

| 1 Overview                                       | 5  |
|--------------------------------------------------|----|
| 2 Version matrix                                 |    |
| 3 ThinLinux Version 2.0.27                       | 7  |
| Release scope                                    | 7  |
| Priority and recommendations                     | 7  |
| Support matrix                                   | 7  |
| Supported languages                              | 7  |
| Add-on details                                   | 8  |
| Fixed issues                                     | 8  |
| Known issues                                     | 9  |
| FeatureEnhancementChange 1 ** OPTIONAL **        | 10 |
| FeatureEnhancementChange 2 **OPTIONAL**          |    |
| FeatureEnhancementChange 3 **OPTIONAL**          |    |
| Supported imaging solutions                      | 10 |
| Upgrade ThinLinux by using Wyse Management Suite | 11 |
| 4 ThinLinux Version 2.0                          |    |
| Release type and definition.                     |    |
| Priority and recommendations                     |    |
| Support matrix                                   |    |
| New features                                     |    |
| AES password encoding                            |    |
| Fixed issue.                                     |    |
| Known issues                                     |    |
| Supported peripherals                            |    |
| Supported USB storage devices                    |    |
| Supported printers.                              |    |
| Supported monitors                               |    |
| Supported keyboards                              |    |
| Supported mouse devices                          |    |
| Supported webcams                                |    |
| Supported Smart Card and Readers                 |    |
| Supported USB headsets                           |    |
| Supported drivers                                |    |
| Supported audio                                  |    |
| Supported cables                                 |    |
| Supported networking devices                     | 21 |
| Upgrading ThinLinux using Wyse Management Suite  | 21 |
| 5 Citrix ICA Version 13 10 Add-on                | 23 |
| Release type and definition                      |    |
| Priority and recommendations                     | 23 |

| New features                                    |                 |
|-------------------------------------------------|-----------------|
| New INI parameters                              |                 |
| Build information                               | 24              |
| Test environment                                |                 |
| Supported platforms                             |                 |
| Fixed issues                                    |                 |
| Known issues                                    |                 |
| 6 Citativ ICA 17 0 1 Add an                     | 26              |
| Release type and definition                     | 20<br>26        |
| Priority and recommendations                    | 20              |
| New features                                    | 20              |
| New INI parameter                               | 20              |
| Build information                               | 20              |
| Test environment                                | 27              |
| Supported platform                              |                 |
| Fixed issue                                     |                 |
| Known issues                                    |                 |
|                                                 |                 |
| 7 VMware Horizon View Client Version 4.8 Add-on |                 |
| Release type and definition                     |                 |
| Priority and recommendations                    |                 |
| New features                                    |                 |
| Add-on details                                  |                 |
| Support matrix                                  |                 |
| Known issues                                    |                 |
| Test environment                                |                 |
|                                                 | 70              |
| 8 Installing add-ons.                           | <b>30</b><br>zo |
| Lostell add ap using Wuse Management Suite      |                 |
| Install add-on using Wyse Nahagement Suite      |                 |
| Install dud-off using wyse Device Manager       |                 |
|                                                 | ۲۵<br>۲۵        |
|                                                 |                 |
| 9 Resources and support                         |                 |
| Additional resources                            |                 |
| 10 Contracting Doll                             |                 |
| IN CONTACTING Dell                              |                 |

# Overview

1

Wyse ThinLinux 2.0 combines the security, flexibility and market-leading usability of Ubuntu Linux with Dell's optimizations in management and user experience. It is ideal for organizations that want to run server-based, web-based, or local applications without the deployment and security concerns of a non-standard Linux distribution.

() NOTE: For details about the previous versions, if applicable, or to determine which version of the operating system you need to select for your thin client, see Version matrix.

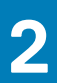

# Version matrix

The following section lists the platforms that are supported in each ThinLinux 2.0.x release, and the add-ons required for ThinLinux 2.0.x.

#### Table 1. ThinLinux 2.0.x version matrix

| Release<br>version | Release date | Supported platforms   | Release Notes            |
|--------------------|--------------|-----------------------|--------------------------|
| 2.0.27             | August 2018  | Wyse 5070 thin client | ThinLinux version 2.0.27 |
| 2.0.22             | June 2018    |                       | ThinLinux version 2.0    |
| 2.0.19             | June 2018    | Wyse 3040 thin client |                          |

### Table 2. Citrix ICA version matrix

| Release<br>version | Release date | Supported platforms                                                      | Release Notes                    |
|--------------------|--------------|--------------------------------------------------------------------------|----------------------------------|
| 13.10              | August 2018  | <ul> <li>Wyse 3040 thin client</li> <li>Wyse 5070 thin client</li> </ul> | Citrix ICA version 13.10 add-on  |
| 13.9.1             | June 2018    | Wyse 3040 thin client                                                    | Citrix ICA version 13.9.1 add-on |

#### Table 3. VMware Horizon View Client version matrix

| Release<br>version | Release date | Supported platforms                                                   | Release Notes                                 |
|--------------------|--------------|-----------------------------------------------------------------------|-----------------------------------------------|
| 4.8                | June 2018    | <ul><li>Wyse 3040 thin client</li><li>Wyse 5070 thin client</li></ul> | VMware Horizon View Client version 4.8 add-on |

# **ThinLinux Version 2.0.27**

### **Release scope**

The scope of this release is to provide enhancements to the existing features, and fix issues from the previous ThinLinux 2.0 release.

### **Priority and recommendations**

Recommended: Dell recommends applying this update during your next scheduled update cycle. The update contains feature enhancements or changes that will help keep your system software current and compatible with other system modules (firmware, BIOS, drivers, and software).

### Support matrix

#### Table 4. Support matrix

| Platform                                                 | Memory<br>configuration<br>(eMMC/RAM) | UEFI<br>BIOS | Build        | Filename                              | Build size             |
|----------------------------------------------------------|---------------------------------------|--------------|--------------|---------------------------------------|------------------------|
| Wyse 5070 thin<br>client<br>(Celeron processor)          | 16 GB/4 GB                            | 1.1.1        | 2.0.27.31684 | 2.0.27.31684_5070_merlin_16GB.e<br>xe | 2,456,924,040<br>bytes |
| Wyse 5070 thin<br>client<br>(Pentium processor)          | 16 GB/4 GB                            | 1.1.1        | 2.0.27.31684 | 2.0.27.31684_5070_merlin_16GB.e<br>xe | 2,456,924,040<br>bytes |
| Wyse 5070<br>extended thin client<br>(Pentium processor) | 16 GB/4 GB                            | 1.1.1        | 2.0.27.31684 | 2.0.27.31684_5070_merlin_16GB.e<br>xe | 2,456,924,040<br>bytes |

### **Supported languages**

ThinLinux version 2.0 supports the following languages:

- English
- French
- Dutch
- Spanish
- Portuguese
- German
- Simplified Chinese
- Japanese
- Korean

# **Add-on details**

#### Table 5. Add-on details

| Add-on                          | Description                                                                                                    |
|---------------------------------|----------------------------------------------------------------------------------------------------|
| Chrome-<br>opt_1.0.0-27_amd.deb | This add-on is optional. Installing this add-on allows you to customize the Google Chrome browser for security purposes. You can download the Chrome-opt_1.0.0-27_amd.deb add-on from the <b>Drivers and downloads</b> page for Wyse 5070 thin client at Dell.com/support. |

# **Fixed issues**

### Table 6. Fixed issues

| Issue number | Issue description                                                                                                    |  |  |
|--------------|----------------------------------------------------------------------------------------------------|--|--|
| TL-816       | The Wyse 5070 thin client device picture is not available in the Wyse Management Suite server.                                                                                              |  |  |
| TL-866       | The <b>Device type</b> field is blank on the Wyse Management Suite server UI.                                                                                                    |  |  |
| TL-891       | AD PAM login: <b>Device unlock</b> may take more than 10 seconds.                                                                                                    |  |  |
| TL-931       | In the Screen Capture display window, CCM must be renamed to WMS.                                                                                                    |  |  |
| TL-945       | In a dual display setup, taskbar icons disappear when the monitor rotation is set to left or right.                                                                                         |  |  |
| TL-974       | Unable to disable the MultiMedia option in a Citrix session by using the INI parameter.                                                                                                    |  |  |
| TL-985       | When a Citrix server connection is established using an INI parameter, the session is launched in a seamless resolution instead of the default resolution.                                  |  |  |
| TL-900       | Common Access Card (CAC) is not recognized when an onboard reader is used with a smart card to log in to a VDI session.                                                                     |  |  |
| TL-944       | In a dual display setup, the Citrix session cannot be launched on both monitors in span mode. This issue is observed when you set the rotation of monitor 1 as left and monitor 2 as right. |  |  |
| TL-947       | Intel Bluetooth Adapter is listed in the <b>Connect USB Device</b> menu when the INI parameter VMWareViewExcludeUSBFamily is configured.                                                    |  |  |
| TL-956       | Disks and drives details for ThinLinux are displayed incorrectly in WDM.                                                                                                    |  |  |
| TL-961       | Sound is set to blank in the <b>Experience</b> tab when an RDP connection is created using the INI parameter Sound=off.                                                                     |  |  |
| TL-963       | Two Citrix links are available in <b>System Settings</b> . However, the desktops cannot be enumerated when the Citrix add-<br>on is upgraded to a new version.                              |  |  |
| TL-964       | The <b>Show Favorites</b> option from the view menu is disabled when the option is enabled after launching a session.                                                                       |  |  |
| TL-966       | When the VMware connection is created using an INI parameter, the <b>Enable MMR</b> option is disabled for PCoIP and Blast protocols.                                                       |  |  |
| TL-970       | On Wyse 5070 thin client (Pentium processor), the default resolution 1920 x 1080 is not available in a VGA display for connecting two monitors.                                             |  |  |
| TL-975       | If Citrix RTME is uninstalled and installed again, the Multimedia redirection feature does not work.                                                                                        |  |  |
| TL-977       | GDM fails when you turn on the device without connecting the monitor.                                                                                                    |  |  |
| TL-983       | Any message from the Wyse Management Suite admin is not displayed after 60 characters even though the message contains no space.                                                            |  |  |
| TL-986       | In a PAM login, the shortcut key Alt+Ctrl+Shift+F11 to switch to admin mode does not work.                                                                                                  |  |  |
| TL-991       | On Wyse 5070 thin client (Pentium processor), the INI parameter for the display setting does not work when you<br>turn off and turn on the network.                                         |  |  |
| TL-997       | During the AD PAM login, the display configuration does not take effect when you change the display settings in <b>thinuser</b> .                                                           |  |  |

| Issue number | Issue description                                                                                                    |
|--------------|----------------------------------------------------------------------------------------------------|
| TL-1000      | Add-ons are not removed from the thin client when the <b>Advanced-RemoveAddons</b> policy is published from Wyse Management Suite.                                             |
| TL-1001      | Keyboard UI settings are not available for the Dutch language.                                                                                                    |
| TL-1010      | 3 displays: The <b>System Settings</b> window does not remain on the secondary monitor when you click the <b>Back</b> button.                                                  |
| TL-1011      | When six monitors are connected, a black screen is displayed for a few seconds after every device reboot.                                                                      |
| TL-1012      | 6 displays: There is no display when the monitor is connected to any Mini DisplayPort by using a Mini DisplayPort to<br>VGA convertor.                                         |
| TL-1013      | In a dual display setup, the VMware session cannot be extended on both monitors. This issue is observed when you set the rotation of monitor 1 as left and monitor 2 as right. |
| TL-1014      | In a dual display setup, the RDP session is extended on both monitors. This issue is observed when you set the rotation of monitor 1 as left and monitor 2 as right.           |

### **Known issues**

### Table 7. Known issues

| lssue<br>number   | Issue description                                                                                                    | Workaround                                        |
|-------------------|----------------------------------------------------------------------------------------------------|---------------------------------------------------|
| TL-646            | When you set the display rotation to left, right, or upside-down and perform any operation, then a distorted display is observed.                                                                   | There is no workaround available in this release. |
| TL-731            | A wireless network that is connected through a hidden network is disconnected after you restart or turn off the client.                                                                             | There is no workaround available in this release. |
| TL-746            | Unable to connect to the WPA-enterprise wireless network when DNS is changed manually.                                                                                                    | There is no workaround available in this release. |
| TL-782/<br>TL-796 | When thin client is connected to four or five 4K monitors, there is no display on one of the monitors.                                                                                              | There is no workaround available in this release. |
| TL-793            | When thin client is connected to six 4K monitors, there is no display on two of the monitors.                                                                                                    | There is no workaround available in this release. |
| TL-819            | Texts appear blurred after dragging the System Information applet.                                                                                                    | There is no workaround available in this release. |
| TL-853            | As per the EDD data, only the supported resolution must be displayed when you connect a monitor to the AMD DisplayPort.                                                                             | There is no workaround available in this release. |
| TL-874            | The INI parameter PromptPassword=Yes for 802.1x authentication does not work.                                                                                                    | There is no workaround available in this release. |
| TL-877            | Unable to open HTML5 links from the communication tab.                                                                                                    | There is no workaround available in this release. |
| TL-878            | Ericom: The language keyboard layout is not mapped in Keyboard Mapping.                                                                                                    | There is no workaround available in this release. |
| TL-883            | In VMware and RDP sessions, the key combinations ^^ and `` do not work when using a German keyboard.                                                                                                | There is no workaround available in this release. |
| TL-887            | Ericom menu bar options are not displayed with the respective system languages.                                                                                                    | There is no workaround available in this release. |
| TL-896            | Ericom menu options get highlighted when you use the keyboard to work in the console.                                                                                                    | There is no workaround available in this release. |
| TL-937            | On Wyse 5070 thin client (Pentium processor) and Wyse 5070 extended thin client, when three 4K monitors are connected, there is no display on the monitor that is connected to DisplayPort 2 (DP2). | There is no workaround available in this release. |

| lssue<br>number | Issue description                                                                                                    | Workaround                                        |
|-----------------|----------------------------------------------------------------------------------------------------|---------------------------------------------------|
| TL-943          | In a dual monitor setup, when a monitor with 4K resolution is aligned vertically, the taskbar is displayed on both monitors.                                     | There is no workaround available in this release. |
| TL-946          | The DCM DEB package <b>command-monitor</b> is not listed in <b>System Information</b> .                                                                          | There is no workaround available in this release. |
| TL-962          | Unable to retain the background color and the text color in Ericom.                                                                                              | There is no workaround available in this release. |
| TL-817          | Display window does not function for a few seconds when the resolution and layout are changed.                                                                   | There is no workaround available in this release. |
| TL-972          | The terminal COM port cannot be mapped in a Citrix session.                                                                                                    | There is no workaround available in this release. |
| TL-973          | The COM port redirection does not work in an RDP session.                                                                                                    | There is no workaround available in this release. |
| TL-980          | Drop-down lists are not displayed when the two non-4K monitors and the one 4K monitor are connected to the thin client.                                          | There is no workaround available in this release. |
| TL-987          | On Wyse 5070 thin client (Pentium Processor) with a dual monitor setup, the L-Shape Vertical Mode display is not set properly.                                   | There is no workaround available in this release. |
| TL-992          | On Wyse 5070 thin client (Pentium Processor), changing GUI from vertical to horizontal display does not work.                                                    | There is no workaround available in this release. |
| TL-995          | Wyse 5070 extended thin client: In vertical and two screens per row layouts, RDP session taskbar is displayed in a monitor other than the primary monitor.       | There is no workaround available in this release. |
| TL-998          | DisplayPort is not set properly in <b>xrandr</b> .                                                                                                    | There is no workaround available in this release. |
| TL-1007         | In a Citrix session, the removable disk is disconnected when files of more than 1 GB size are copied.                                                            | There is no workaround available in this release. |
| TL-1015         | P2418HT touch monitor: If you open the Mozilla Firefox browser when the <b>System Settings</b> window is open, the thin client does not respond to mouse clicks. | There is no workaround available in this release. |

### FeatureEnhancementChange 1 \*\* OPTIONAL\*\*

### FeatureEnhancementChange 2 \*\* OPTIONAL\*\*

### FeatureEnhancementChange 3 \*\* OPTIONAL\*\*

### Supported imaging solutions

Use any of the following imaging solutions to deploy the latest version of ThinLinux image on your thin client:

 Dell Wyse Management Suite version 1.2—For information about upgrading ThinLinux version 2.0.22 to 2.0.27, see Upgrading ThinLinux by using Wyse Management Suite.

• Dell Wyse USB Imaging Tool version 3.1.0—For information about installation instructions, See the Dell Wyse USB Imaging Tool Version 3.1.0 User' Guide at downloads.dell.com.

### Upgrade ThinLinux by using Wyse Management Suite

#### Prerequisites

Use Wyse Management Suite version 1.2 to upgrade the ThinLinux build version 2.0.22.x to 2.0.27.x.

#### About this task

This section describes the steps to upgrade ThinLinux by using Wyse Management Suite.

#### Steps

- **1.** Go to Dell.com/support.
- 2. Click Product Support, enter the Service Tag of your thin client, and then click Submit.

#### i NOTE: If you do not have Service Tag, use the auto detect feature or manually browse for your thin client model.

- 3. Click Drivers and downloads.
- 4. From the Operating system drop-down list, select ThinLinux.
- 5. Scroll down the page, and do the following:
  - Download and install the merlin\_nonpxe-3.7.9-00.02\_amd64.deb add-on. This add-on is available as Merlin Non-PXE add-on for ThinLinux version 2.0.27 on Dell Wyse 5070 thin clients.
  - Download the latest ThinLinux version 2.0 image file (2.0.27.31684\_5070\_merlin\_16GB.exe). This image file is available as ThinLinux 2.0.27 for Dell Wyse 5070 Thin Clients.
- 6. Reboot the thin client.
- 7. Go to Settings > Management > Wyse Device Agent.
- 8. Register the device to the Wyse Management Suite server.
- 9. Log in to the Wyse Management Suite server.
- 10. Copy the downloaded image (2.0.27.31684\_5070\_merlin\_16GB.exe file) to <drive C>/wms/localrepo/ repository/osimages/zipped/.
- **11.** Log in to the Wyse Management Suite console.
- 12. Go to Apps & Data > OS Image repository > WES/ThinLinux and verify that the ThinLinux image is available.
- 13. Go to Apps & Data > OS Image policies (WES/ThinLinux) and click Add Policy.
- 14. Update the required fields, and click Save.
- 15. Schedule the job.
- 16. Click Update now on the client to update the image.

# **ThinLinux Version 2.0**

### **Release type and definition**

This release note contains the following information about ThinLinux 2.0 release that is intended for Dell Wyse thin clients.

#### Table 8. Release detail and specification for Wyse 3040 thin client and Wyse 5070 thin client

| Release detail     | Specification                                                                                              |  |
|--------------------|----------------------------------------------------------------------------------------------------|--|
| Operating system   | ThinLinux                                                                                                  |  |
| Product version    | 2.0                                                                                                    |  |
| Platform           | <ul><li>Wyse 3040 thin client</li><li>Wyse 5070 thin client</li></ul>                                      |  |
| Build version      | <ul> <li>2.0.19.31428 for Wyse 3040 thin client</li> <li>2.0.22.31472 for Wyse 5070 thin client</li> </ul> |  |
| Supported language | English–United States—en-us                                                                                |  |

### (i) NOTE: Wyse 5070 thin client and Wyse 3040 thin client support UEFI mode.

For information on the newly added INI parameters, see Dell Wyse ThinLinux 2.0 INI Guide at support.dell.com.

### **Priority and recommendations**

Recommended: Dell recommends applying this update during your next scheduled update cycle. The update contains feature enhancements or changes that will help keep your system software current and compatible with other system modules (firmware, BIOS, drivers, and software).

# Support matrix

#### Table 9. Supported platform

| Platform                         | Build<br>number | Build filename                            | Build size             | RAM size | Flash size | Hardware<br>configurations                                                                                                    |
|----------------------------------|-----------------|-------------------------------------------|------------------------|----------|------------|----------------------------------------------------------------------------------------------------|
| Wyse 3040 Thin Client            | 2.0.19.31428    | 2.0.19.31428_3<br>040_16GB_mer<br>lin.exe | 2,277,992,192<br>bytes | 2 GB     | 16 GB      | <ul> <li>Intel Cherry-Trail<br/>Quad-Core at 1.44<br/>GHz</li> <li>Dual-Display</li> <li>Wireless support<br/>—optional</li> <li>TPM is not<br/>supported</li> <li>DP1, DP2</li> </ul> |
| Wyse 5070 Celeron<br>Thin Client | 2.0.22.31472    | 2.0.22.31472_5<br>070_16GB_mer<br>lin.exe | 2,295,483,542<br>bytes | 4 GB     | 16 GB      | <ul> <li>Celeron Quad<br/>Core Silver J4105</li> <li>@ 1.50GHz</li> <li>1 USB-C, 5 USB<br/>3.0, 2 USB 2.0</li> </ul>                                                                   |

| Platform                          | Build<br>number | Build filename                            | Build size             | RAM size | Flash size | Hardware<br>configurations                                                                                                    |
|-----------------------------------|-----------------|-------------------------------------------|------------------------|----------|------------|----------------------------------------------------------------------------------------------------|
|                                   |                 |                                           |                        |          |            | <ul> <li>RJ45 + Wireless         <ul> <li>Intel 9560 or</li> <li>RJ45 + SFP or</li> <li>2nd RJ45</li> <li>DP1, DP2 or USB</li> <li>C-Type, VGA</li> </ul> </li> </ul>                                                                                           |
| Wyse 5070 Pentium<br>Thin Client  | 2.0.22.31472    | 2.0.22.31472_5<br>070_16GB_mer<br>lin.exe | 2,295,483,542<br>bytes | 4 GB     | 16 GB      | <ul> <li>Pentium Quad<br/>Core Silver J5005<br/>@ 1.50GHz</li> <li>1 USB-C, 5 USB<br/>3.0, 2 USB 2.0</li> <li>RJ45 + Wireless<br/>—Intel 9560 or<br/>RJ45 + SFP or<br/>2nd RJ45</li> <li>DP1, DP2 or USB<br/>C-Type, DP3 or<br/>VGA</li> </ul>                  |
| Wyse 5070 Extended<br>Thin Client | 2.0.22.31472    | 2.0.22.31472_5<br>070_16GB_mer<br>lin.exe | 2,295,483,542<br>bytes | 4 GB     | 16 GB      | <ul> <li>Pentium Quad<br/>Core Silver J5005<br/>@ 1.50GHz</li> <li>1 USB-C, 5 USB<br/>3.0, 2 USB 2.0</li> <li>RJ45 + Wireless<br/>—Intel 9560 or<br/>RJ45 + SFP or<br/>2nd RJ45</li> <li>Intel: DP1, DP2,<br/>DP3.</li> <li>AMD: DP4,<br/>mDP5, mDP6</li> </ul> |

### Table 10. Add-on details

| Platform              | Filename                                    | Build version                  | Build size        |
|-----------------------|---------------------------------------------|--------------------------------|-------------------|
| Wyse 3040 thin client | all-<br>addons_TL-2.0.19.31428<br>-Wyse.tgz | 2.0.19.31428 (4.13.0-1013-oem) | 322,140,910 bytes |
| Wyse 5070 thin client | all-addons_TL-<br>2.0.22.31472-Wyse.tgz     | 2.0.22.31472                   | 301,177,175 bytes |

### (i) NOTE: You can also install the optional add-on Chrome-opt\_1.0.0-24\_amd.deb to access the Chrome web browser.

#### Table 11. Supported imaging solution

| Imaging solution      | Version               |
|-----------------------|-----------------------|
| USB                   | 3.1.0.0               |
| Wyse Management Suite | 1.1 or later versions |

() NOTE: USB Imaging Tool v3.1.0.0 and Wyse Management Suite 1.2 will be released shortly with support for Dell Wyse 5070 thin client.

### **New features**

The following are the new features in this release:

- · VMware View Client version 4.6
- Citrix Receiver version 13.8
- Wyse RDP Client version 8.01.05
- Data Recovery Imaging
- Auto-Lock screen
- Ericom PowerTerm version 12.3.0.0—64-bit binary
- Dell Command Monitor version 9.3.1-201
- Display Settings and Quad Display—GFX—Specific to Wyse 5070 thin client
- Google Chrome Browser—No Support for VDI Connections—Specific to Wyse 5070 thin client
- Trusted Platform Module 2.0—Specific to Wyse 5070 thin client

# **AES password encoding**

All passwords related to connections and users in the INI file can be AES encoded. For AES encoding support, add **PasswordEncryptionCode=2** parameter in the INI file.

To generate AES encoded password, do the following:

- **1.** Log in to the thin client.
- 2. Copy the WyseINIKeyCrypt.exe on any Windows machine.
- 3. Double-click the .exe file.
  - The **Dell Wyse Password Encoder** window is displayed.
- 4. Enter the plain text password in **Password to encode** edit box.
- 5. Click Encrypt to generate the AES encoded password.

# **Fixed issue**

Wyse Management Suite v1.1 compatibility issue is fixed in this release.

# **Known issues**

### Table 12. Known issues—Wyse 3040 thin client

| Issue ID | Description                                                                                                    | Workaround                                                   |
|----------|----------------------------------------------------------------------------------------------------|--------------------------------------------------------------|
| TL-683   | Messages sent through Wyse Management Suite are not displayed on Citrix, VMware, and RDP sessions.                                            | There is no workaround.                                      |
| TL-681   | After you connect to a hidden SSID wireless network, the connection is disconnected when you restart the thin client.                         | There is no workaround.                                      |
| TL-613   | Citrix storefront connection with smart card does not start when you provide the PIN in the <b>Authentication</b> window for the second time. | There is no workaround.                                      |
| TL-753   | Mouse cursor cannot be moved to the bottom edge of the screen after you change the display rotation to right through DisplayPort 2.           | There is no workaround.                                      |
| TL-757   | Blank screen is observed in multiple display modes when you connect the thin client to a high resolution monitor.                             | There is no workaround.                                      |
| TL-667   | WES/ThinLinux is not displayed in the User Instructions details of OS Image Repository-WES/ThinLinux page, instead WES is displayed.          | This issue is fixed in Wyse Management<br>Suite version 1.2. |

| Issue ID | Description                                                                                                    | Workaround                                                                                                    |
|----------|----------------------------------------------------------------------------------------------------|----------------------------------------------------------------------------------------------------|
| TL-727   | Mouse flickering is observed in the Mozilla Firefox browser when you play a YouTube video.                                                                | There is no workaround.                                                                                                   |
| TL-722   | Logging in to the Active Directory PAM requires more than 10 seconds.                                                                                     | Log in to the thin client again. This<br>issue is observed only when you log in<br>to the thin client for the first time. |
| TL-865   | Mirror mode display cannot be enabled in the U2913WM monitor.                                                                                             | There is no workaround.                                                                                                   |
| TL-409   | If the universal access is enabled, you cannot enter the characters in the on-screen keyboard appeared when the <b>User to Admin</b> window is displayed. | There is no workaround.                                                                                                   |
| TL-383   | VMware toolbar is not displayed in the dual monitor setup when you disconnect from the server.                                                            | There is no workaround.                                                                                                   |
| TL-350   | Scroll Lock LED does not work.                                                                                                    | There is no workaround.                                                                                                   |
| TL-893   | After you configure Windows resolution using INI parameters, the new settings do not take effect after you restart the thin client.                       | There is no workaround.                                                                                                   |
| TL-786   | You cannot configure the Push RSP file using the USB imaging Tool version 2.1.4.0.                                                                        | This issue is fixed in the USB Imaging<br>Tool version 3.1.                                                               |
| TL-925   | The WYSE_RDPCLIENT package is not created in the /var/<br>CAL/ directory.                                                                                 | There is no workaround.                                                                                                   |
| TL-926   | After the factory reset, an alert message is displayed when you change the language in <b>System Settings</b> .                                           | There is no workaround.                                                                                                   |
| TL-562   | Password expiry feature does not work for PAM-Login in the Citrix session.                                                                                | There is no workaround.                                                                                                   |

### Table 13. Known issues—Wyse 5070 thin client

| Issue ID | Description                                                                                                    | Workaround              |
|----------|----------------------------------------------------------------------------------------------------|-------------------------|
| TL-646   | On left/right/Upside-down rotations, UI window getting sliced when trying to perform any operation.                                | There is no workaround. |
| TL-731   | The wireless network connection is disconnected after connecting through a hidden network when you restart or turn off the client. | There is no workaround. |
| TL-746   | Unable to connect to WPA- Enterprise Wireless network when DNS is changed manually.                                                | There is no workaround. |
| TL-782   | Display fails on one of the monitors when thin client is connected to four 4K monitors.                                            | There is no workaround. |
| TL-793   | Display fails on two of the monitors when thin client is connected to six 4K monitors.                                             |                         |
| TL-796   | Display fails on one of the monitors when thin client is connected to five 4K monitors.                                            |                         |
| TL-816   | Wyse 5070 thin client device picture is not available in the Wyse Management Suite server.                                         | There is no workaround. |
| TL-819   | The texts are blurred after dragging the System Information applet.                                                                | There is no workaround. |
| TL-853   | As per EDD data, only supported resolution must be displayed when you connect AMD DisplayPort.                                     | There is no workaround. |

| Issue ID | Description                                                                                                    | Workaround                   |
|----------|----------------------------------------------------------------------------------------------------|------------------------------|
| TL-866   | Device type is blank on the Wyse Management Suite server UI.                                                                                          | There is no workaround.      |
| TL-874   | PromptPassword=Yes option does not work.                                                                                                    | There is no workaround.      |
| TL-877   | Unable to open HTML5 links from communication tab.                                                                                                    | There is no workaround.      |
| TL-878   | Language Keyboard layout is not mapped in the Keyboard Mapping.                                                                                       | There is no workaround.      |
| TL-883   | The keys ^^ and `` do not work in German keyboard.                                                                                                    | There is no workaround.      |
| TL-887   | Ericom menu bar options are not showing with respective system language.                                                                              | There is no workaround.      |
| TL-891   | <b>Device unlock</b> takes more than 10 seconds occasionally.                                                                                         | There is no workaround.      |
| TL-896   | Ericom menu bar options are getting focus while doing keyboard typing in the console.                                                                 | There is no workaround.      |
| TL-923   | Compatibility issue with intel AC-9560 Wifi/Bluetooth card may result in a display flicker every 30 seconds on high-resolution.                       | Lower the screen resolution. |
| TL-931   | On the screen capture display window, <b>CCM</b> must be renamed to <b>WMS</b> .                                                                      | There is no workaround.      |
| TL-936   | Ping functionality does not work with Citrix server session.                                                                                          | There is no workaround.      |
| TL-937   | Display through DisplayPort2 fails, when three 4k monitors are connected.                                                                             | There is no workaround.      |
| TL-943   | Taskbar is displayed on both the monitors when 4k resolution is applied and when monitor alignment is vertical.                                       | There is no workaround.      |
| TL-945   | Taskbar icons disappear when monitor rotation is set to Left or Right.                                                                                | There is no workaround.      |
| TL-946   | DCM deb package command-monitor does not display packages list.                                                                                       | There is no workaround.      |
| TL-962   | Unable to retain color of background and text in Ericom.                                                                                              | There is no workaround.      |
| TL-974   | Multimedia cannot be disabled through INI.                                                                                                    | There is no workaround.      |
| TL-985   | Citrix server connection is launched in seamless resolution instead<br>of default when the connection is created using INI parameters.                | There is no workaround.      |
| TL-817   | Display window does not function for a few seconds when you change the resolution and layout.                                                         | There is no workaround.      |
| TL-900   | CAC is not found when onboard reader is used with SC to logon VDI.                                                                                    | There is no workaround.      |
| TL-944   | Citrix session fails to launch on both monitors in span mode when you set rotation for monitor 1 as left and monitor 2 as right.                      | There is no workaround.      |
| TL-947   | When VMWareViewExcludeUSBFamily ini parameter is set, Intel Bluetooth Adapter is listed under <b>Connect USB Device</b> menu.                         | There is no workaround.      |
| TL-956   | Disks and drives details are populated with wrong data.                                                                                               | There is no workaround.      |
| TL-961   | Sound is set to blank in <b>Experience</b> tab, when RDP connection is created with <b>Sound=off</b> INI parameter.                                   | There is no workaround.      |
| TL-963   | Two Citrix links are available in the system settings however it is<br>unable to enumerate desktops when Citrix add-on is upgraded to<br>new version. | There is no workaround.      |

| Issue ID | Description                                                                                                    | Workaround              |
|----------|----------------------------------------------------------------------------------------------------|-------------------------|
| TL-964   | <b>Show Favorites</b> option from <b>View</b> menu remains disabled when enabled after launching the session.                                                            | There is no workaround. |
| TL-966   | When the connection is created through INI, <b>Enable MMR</b> is disabled for PCoIP and Blast protocol.                                                                  | There is no workaround. |
| TL-970   | Default resolution (1920x1080) is missing in VGA display for connecting two monitors.                                                                                    | There is no workaround. |
| TL-972   | Terminal COM port is not mapped in Citrix session.                                                                                                    | There is no workaround. |
| TL-973   | Wyse 5070 thin client COM port redirection does not work in RDP.                                                                                                    | There is no workaround. |
| TL-975   | Multimedia redirection does not work if Citrix RTME is uninstalled and installed.                                                                                        | There is no workaround. |
| TL-977   | GDM fails if you turn the device on without connecting the monitor.                                                                                                    | There is no workaround. |
| TL-980   | All drop-down lists are not displayed when connecting two non-4k and one 4K monitors.                                                                                    | There is no workaround. |
| TL-983   | Message sent by Wyse Management Suite admin is not shown completely after 60 characters when message contains no space.                                                  | There is no workaround. |
| TL-986   | In PAM login, switch to admin—Alt+Ctrl+Shift+F11—does not work.                                                                                                    | There is no workaround. |
| TL-987   | L-Shape Vertical Mode display is not set properly in dual monitor.                                                                                                    | There is no workaround. |
| TL-991   | Display INI parameters does not work after switching the network off and on.                                                                                             | There is no workaround. |
| TL-992   | Changing GUI from vertical to horizontal display does not work.                                                                                                    | There is no workaround. |
| TL-995   | In vertical and 2-screens per row layout, RDP sessions taskbar appeared in different monitors instead of primary monitor.                                                | There is no workaround. |
| TL-997   | Display setting does not take effect if you change the display settings in thinuser.                                                                                     | There is no workaround. |
| TL-998   | In <b>xrandr</b> DisplayPort are not set.                                                                                                    | There is no workaround. |
| TL-1000  | Add-ons are not removed from client when you publish<br>Advanced-RemoveAddons policy from Wyse Management Suite.                                                         | There is no workaround. |
| TL-1001  | Missing keyboard UI settings for Dutch language.                                                                                                    | There is no workaround. |
| TL-1007  | Removable disk is disconnected when copying files more than 1 GB size.                                                                                                   | There is no workaround. |
| TL-1010  | System setting window fails to stay on secondary monitor even after clicking back button from system setting window.                                                     | There is no workaround. |
| TL-1011  | Screen blacks out for few seconds after every reboot when six monitors are connected.                                                                                    | There is no workaround. |
| TL-1012  | Display fails when monitor is connected through mDP to VGA from any mDP port.                                                                                            | There is no workaround. |
| TL-1013  | 5070 [Dual Display]: VMware fails to expand on all both the monitors when monitor 1 rotation set as left and monitor 2 rotation set as right.                            | There is no workaround. |
| TL-1014  | Invoked window expands on both primary and secondary monitors in RDP session. This occurs when monitor 1 rotation is set as left and monitor 2 rotation is set as right. | There is no workaround. |

| Issue ID | Description                                                                                                    | Workaround              |
|----------|----------------------------------------------------------------------------------------------------|-------------------------|
| TL-1015  | Client fails to respond to mouse clicks on open Mozilla Firefox<br>browser on the top of System Settings in P2418HT touch<br>monitor. | There is no workaround. |

# **Supported peripherals**

This section contains details on the supported system peripherals for ThinLinux 2.0.

### Supported USB storage devices

Supported USB storage devices for Wyse 3040 thin client

- USB flash drive (16 GB /64 GB)—SanDisk and Kingston
- USB DVD-RW—lomega and LG GP50NB40
- · External portable hard disk—Toshiba and WD

### **Supported printers**

Supported printers for Wyse 3040 thin client.

- Color printer—Dell C1660w
- Multi-function color printer—Dell B1165nfw/B2375dfw
- Mono laser printer—Dell B2360D
- Mono multifunction printer—Dell E515dn
- Color multifunction printer—Dell E525w
- Mono managed printer—Dell C2660dn

### **Supported monitors**

Supported monitors for Wyse 3040 thin client.

- Dell 17" E177FP
- · Dell 19" E1916H
- · Dell 19" P1917S
- · Dell 19" P1913S
- · Dell 19" 1905FP
- · Dell 19" 1907FP
- · Dell 20" E2016H
- · Dell 20" E2016
- · Dell 20" P2017H
- · Dell 22" E2216H
- · Dell 22" P2210
- · Dell 22" P2217H
- Dell 23" E2316H
- · Dell 23" P2317H
- · Dell 24" E2416H
- · Dell 24" E2417H
- Dell 24" P2417H
- · Dell 24" U2412M
- Dell 24" U2415
- Dell 24" U2414H
- · Dell 27" E2715H
- Dell 30" U3011

Supported monitors for Wyse 5070 thin client.

· Dell 19" E1916H

- Dell 20" E2016H
- · Dell 20" P2016
- · Dell 22" E2218HN
- · Dell 22" P2217H
- · Dell 22" P2217
- · Dell 23" E2318H
- · Dell 23" P2317H
- · Dell 24" E2417H
- · Dell 24" P2418HT (touch)
- · Dell 24" P2417H
- · Dell 24" U2415
- · Dell 24" MR2416
- · Dell 24" P2415Q 4K2K
- · Dell UltraSharp 27" U2518D
- Dell UltraSharp 27" U2718Q (4K)
- Dell UltraSharp 34" P3418HW
- Dell 43" P4317Q

### Supported keyboards

Supported keyboards for Wyse 5070 thin client and Wyse 3040 thin client.

- Dell KB813 with integrated smart card reader
- · WYSE KU8933
- · Dell KB212-B
- · Dell KG-1089
- Dell KB522 business multimedia keyboard
- Logitech K120
- Dell wireless keyboard KM636
- Dell KB216 Japanese keyboard
- Dell wireless keyboard KM636

### Supported mouse devices

Supported mouse devices for Wyse 5070 thin client and Wyse 3040 thin client.

- Dell wireless mouse—KM636
- Dell USB wired optical mouse—MS116
- Dell MG—1090
- Wyse mouse MO42UOA
- Logitech M525-C wireless mouse
- Logitech M100
- Dell Laser USB mouse (silver and black)—Naruto
- Dell USB wired optical mouse—MS116

### Supported webcams

Supported webcams for Wyse 3040 thin client

- Logitech Pro 9000
- Logitech HD Pro C920
- MS Life cam HD3000

### **Supported Smart Card and Readers**

Supported Smart Card and Readers for Wyse 5070 thin client and Wyse 3040 thin client.

• Yubikey—Smart Card

- CAC Card—Smart Card
- PIV Card—Smart Card

### **Supported USB headsets**

Supported USB headsets for Wyse 5070 thin client and Wyse 3040 thin client.

- · Dell Professional stereo headset UC300—Lync certified
- Plantronics P620S
- Jabra Pro 935 MS wireless headset (Mono)—Office Centric
- Plantronics Calisto 830
- Plantronics Blackwire C720
- · Plantronics Blackwire C620
- · Plantronics Blackwire C610
- · Plantronics Blackwire C420
- Plantronics Blackwire C310 Mono
- · Plantronics Blackwire C220
- Plantronics WO300 Savi Office
- · Plantronics Savi 720 wireless
- · Plantronics Calisto USB speaker phone
- Microsoft LX-3000
- Jabra UC Voice 250
- Jabra Speak 410 USB
- Jabra handset Cisco 450
- Jabra BIZ 2400 Mono USB
- Logitech H340
- Voyager Legend UC B235 NA
- Plantronics Blackwire C520
- Blackwire DA45

### **Supported drivers**

Supported drivers for Wyse 3040 thin client.

- VGA compatible controller Intel 22B0—Display adapter
- · RealTek RTL-8168 gigabit ethernet driver—Ethernet adapter
- · Cherrytrailcraudio—Audio driver
- Intel HDMI/DP LPE—Audio driver

### Supported audio

Supported audio for Wyse 5070 thin client

- Dell Pro Stereo Headset Skype for Business UC350
- Professional Sound Bar Skype for Business AE515
- · Dell USB Sound Bar AC511

### **Supported cables**

Supported cables for Wyse 5070 thin client.

- · DP to HDMI Adapter
- DP to VGA Adapter
- USB C to DP adapter
- USB C to HDMI
- USB-C to VGA adapter
- USB to Serial adapter Trendnet
- · USB to Serial adapter Cables-2-Go

### Supported networking devices

Supported networking devices for Wyse 5070 thin client.

- · Add On 1000 Base-T SFP transceiver (RJ-45) 310-7225-AO
- · Allied Telesis 1 Gbps SFP transceiver fiber connector AT-SPSX-90
- Allied Telesis 100 Mbps SFP fiber transceiver AT-SPFX/2-90
- · Allied Telesis 10/100/1000 RJ-45 SFP transceiver copper (NOT TAA) AT-SPTX
- · Dell Finisar 1 GB SFP FTLF8519P3BNL
- Dell Finisar 100 Mbps SFP FTLF1217P2BTL-FC

# Upgrading ThinLinux using Wyse Management Suite

#### Prerequisites

Use Wyse Management Suite version 1.1 or later versions to deploy the required add-ons for the upgrade process.

#### About this task

This section describes the steps to upgrade ThinLinux using Wyse Management Suite:

#### Steps

1. Install the following add-ons on your thin client based on the following scenarios:

- Scenario 1—If your thin client is running ThinLinux version 1.0.4 or 1.0.4.1.
  - Scenario 1.A—If you are using Wyse Management Suite with cloud deployment, download and install the following add-ons available at **support.dell.com**.
    - Platform\_util-1.0.26-0.3.x86\_64.rpm or later versions—This add-on is available as ThinLinux 2.0 for Dell Wyse 3040 Thin Clients Platform Utility Addon.
    - wda-2.1.23-00.01.x86\_64.rpm or later versions—This add-on is available as *ThinLinux 2.0 for Dell Wyse 3040 Thin Clients WDA Addon*.
    - merlin\_nonpxe\_3.7.7-00.05.x86\_64.rpm or later versions—This add-on is available as ThinLinux 2.0 for Dell Wyse 3040 Thin Clients Merlin Non-PXE Addon.
  - Scenario 1.B—If you are using Wyse Management Suite with on-premises deployment, install the following add-ons available at Apps & Data in the Thin Client App Inventory on Wyse Management Suite console.
    - · Platform util-1.0.26-0.3.x86 64.rpm or later versions
    - wda-2.1.23-00.01.x86 64.rpm or later versions
    - merlin\_nonpxe\_3.7.7-00.05.x86\_64.rpm or later versions

If any of the add-ons are not available in the Wyse Management Suite repository, then you can download and install the add-ons available at **support.dell.com**.

Scenario 2—If your thin client is running ThinLinux version 1.0.7.1, and you are using Wyse Management Suite with cloud deployment or on-premises deployment, then download and install the merlin\_nonpxe\_3.7.7-00.05.x86\_64.rpm add-on available at support.dell.com. This add-on is available as *ThinLinux 2.0 for Dell Wyse 3040 Thin Clients Merlin Non-PXE Addon*.

### NOTE: The merlin\_nonpxe\_3.7.7-00.05.x86\_64.rpm add-on is mandatory to upgrade ThinLinux v1.0.x to v2.0. If this add-on is not installed, the image installation fails. If you use an older version of the add-on, a grub error is displayed.

- 2. Download the latest ThinLinux v2.0 image file (2.0.19.31428\_3040\_16GB\_HF\_merlin.exe) available at **support.dell.com**. This image file is available as *ThinLinux 2.0 for Dell Wyse 3040 Thin Clients*.
- 3. Reboot the thin client.
- 4. Go to Settings > Management > Wyse Device Agent.
- 5. Register the device to the Wyse Management Suite server.
- 6. Log in to the Wyse Management Suite server.

- 7. Copy the downloaded image (2.0.19.31428\_3040\_16GB\_HF\_merlin.exe file) to <drive C>/wms/localrepo/ repository/osimages/zipped/.
- 8. Log in to the Wyse Management Suite console.
- 9. Go to Apps & Data > OS Image repository > WES/ThinLinux and verify that the ThinLinux image is available.
- 10. Go to Apps & Data > OS Image policies (WES/ThinLinux) and click Add Policy.
- 11. Update the required fields, and click Save.
- 12. Schedule the job.
- 13. Click Update now on the client to update the image.

# Citrix ICA Version 13.10 Add-on

### **Release type and definition**

This release notes contains information about the add-on to update Citrix ICA client to the latest version 13.10. This add-on is supported on Wyse 3040 thin client with ThinLinux build 2.0.19.X and Wyse 5070 thin client with ThinLinux build 2.0.27.X.

To download and install the add-on, see Installing add-on.

### **Priority and recommendations**

Recommended: Dell recommends applying this update during your next scheduled update cycle. The update contains feature enhancements or changes that will help keep your system software current and compatible with other system modules (firmware, BIOS, drivers, and software).

### **New features**

#### Cryptographic update

On a secure network connection, Cipher suites with the prefix TLS\_RSA do not support Forward Secrecy. However, the Citrix Receiver for Linux allows you to enable these cipher suites, and is backward compatible to support the earlier versions of XenApp and XenDesktop.

#### Multi-monitor layout persistence

This feature allows you to relaunch a session in the same desktop position that is configured in the previous desktop session.

For more information, see Receiver 13.10 for Linux at www.citrix.com

### **New INI parameters**

#### Table 14. INI parameter

| INI Parameter                  | Value type     | Description                                                                                                    |
|--------------------------------|----------------|----------------------------------------------------------------------------------------------------|
| SaveMultiMonitorPref={Yes, No} | Boolean—Yes/No | If this feature is enabled, and you click <b>Save</b><br><b>Layout</b> on the launched session toolbar, the<br>session layouts are saved in Storefront. |
| EnableTLSRSA={Yes, No}         | Boolean—Yes/No | By default, the parameter<br>Enable_TLS_RSA_ is set to <b>Yes</b> . Use this<br>parameter to enable or disable the<br>deprecated cipher suites.         |
| EnableRC4MD5={Yes, No}         | Boolean—Yes/No | By default, the parameter Enable_RC4-<br>MD5 is set to <b>No</b> .<br>Set this parameter to <b>Yes</b> to enable the<br>RC4-MD5 cipher suite.           |
| EnableRC4128SHA={Yes, No}      | Boolean—Yes/No | By default, the parameter<br>Enable_RC4_128_SHA is set to <b>No</b> .<br>Set this parameter to <b>Yes</b> to enable the<br>RC4_128_SHA cipher suite.    |

# **Build information**

#### Table 15. Build information

| Add-on        | Build file name             | Build size       |
|---------------|-----------------------------|------------------|
| Debian add-on | ica_13.10.0.20-04_amd64.deb | 11,463,890 bytes |
| RSP add-on    | ica_13.10.0.20-04_amd64.rsp | 11,465,869 bytes |

# **Test environment**

#### Table 16. Test environment for XenDesktop VDI

| VDI version        | Desktop                 |                           |                          | Server operating system      |                              |                        | Applications |
|--------------------|-------------------------|---------------------------|--------------------------|------------------------------|------------------------------|------------------------|--------------|
|                    | Windows 7<br>Enterprise | Windows 8.1<br>Enterprise | Windows 10<br>Enterprise | Windows<br>Server 2008<br>R2 | Windows<br>Server 2012<br>R2 | Windows<br>Server 2016 |              |
| XenDesktop<br>7.15 | Yes                     | Yes                       | Yes                      | Yes                          | Yes                          | Yes                    | Yes          |
| XenDesktop<br>7.17 | No                      | No                        | Yes                      | No                           | Yes                          | Yes                    | Yes          |
| XenDesktop<br>7.18 | No                      | No                        | Yes                      | No                           | Yes                          | Yes                    | Yes          |

### Table 17. Test environment for XenApp VDI

| VDI version  | Server operating system   | Applications              |                     |     |
|--------------|---------------------------|---------------------------|---------------------|-----|
|              | Windows Server 2008<br>R2 | Windows Server 2012<br>R2 | Windows Server 2016 |     |
| XenApp 7.15  | Yes                       | Yes                       | Yes                 | Yes |
| Xen App 7.18 | No                        | Yes                       | Yes                 | Yes |

# Supported platforms

#### Table 18. Supported platform

| Platform                   | Memory configuration     | Supported BIOS version | Supported build version                          |
|----------------------------|--------------------------|------------------------|--------------------------------------------------|
| Dell Wyse 3040 thin client | 16 GB Flash and 2 GB RAM | 1.2.4                  | ThinLinux 2.0.19.31428—English Standard<br>Build |
| Dell Wyse 5070 thin client | 16 GB Flash and 4 GB RAM | 1.0.4                  | ThinLinux 2.0.27.31684—English Standard<br>Build |

# **Fixed issues**

#### Table 19. Fixed issue

| CIR ID   | Description                                                                                                    |
|----------|----------------------------------------------------------------------------------------------------|
| CIR96404 | Artifacts on the desktop and Windows Start menu are not displayed on the secondary monitor on Wyse 3040 thin client that runs ThinLinux 2.0. |

# **Known issues**

### Table 20. Known issues

| Issue number | Description                                                                                                    | Workaround              |
|--------------|----------------------------------------------------------------------------------------------------|-------------------------|
| LS-462       | After the installation of the add-on, status of the updated add-on is displayed as <b>Original</b> instead of <b>Changed</b> in system information UI. | There is no workaround. |

# **Release type and definition**

This release note contains information about the add-on to update Citrix ICA client to the latest version 13.9.1. This add-on is supported on Wyse 3040 thin client with ThinLinux 2.0.

To download and install the add-on, see Installing add-on.

### **Priority and recommendations**

Recommended: Dell recommends applying this update during your next scheduled update cycle. The update contains feature enhancements or changes that will help keep your system software current and compatible with other system modules (firmware, BIOS, drivers, and software).

# **New features**

### Web browser content redirection

Browser content redirection prevents rendering web pages on the Virtual Delivery Agent (VDA). The URLs are rendered by the browser using Citrix Receiver on the client. The browser runs on the endpoint instead of the VDA. It utilizes the CPU, GPU and RAM of the endpoint and does not require any graphics, video, or animation to be rendered over Thinwire.

# **New INI parameter**

#### Table 21. INI parameter

| INI Parameter                | Value type                                          | Description                                                                                                    |
|------------------------------|-----------------------------------------------------|----------------------------------------------------------------------------------------------------|
| WebPageRedirection={On, Off} | Boolean—Yes/No<br>The default value is <b>Yes</b> . | If this feature is enabled, the web content is<br>rendered on the client. If the feature is<br>disabled, the web content is rendered on<br>the server. |

### **Build information**

#### Table 22. Build information

| Add-on        | Build file name           | Build size       |
|---------------|---------------------------|------------------|
| Debian add-on | ica_13.9.1.6-05_amd64.deb | 11,517,486 bytes |
| RSP add-on    | ica_13.9.1.6-05_amd64.zip | 11,519,415 bytes |

# **Test environment**

#### Table 23. Test environment for XenDesktop VDI

| VDI version        | Desktop                 |                           |                          | Server operating system      |                              |                        | Applications |
|--------------------|-------------------------|---------------------------|--------------------------|------------------------------|------------------------------|------------------------|--------------|
|                    | Windows 7<br>Enterprise | Windows 8.1<br>Enterprise | Windows 10<br>Enterprise | Windows<br>Server 2008<br>R2 | Windows<br>Server 2012<br>R2 | Windows<br>Server 2016 |              |
| XenDesktop<br>7.17 | No                      | No                        | Yes                      | No                           | Yes                          | Yes                    | Yes          |
| XenDesktop<br>7.15 | Yes                     | Yes                       | Yes                      | Yes                          | Yes                          | Yes                    | Yes          |

#### Table 24. Test environment for XenApp VDI

| VDI version | I version Server operating system |                           |                     | Applications |
|-------------|-----------------------------------|---------------------------|---------------------|--------------|
|             | Windows Server 2008<br>R2         | Windows Server 2012<br>R2 | Windows Server 2016 |              |
| XenApp 7.15 | Yes                               | Yes                       | Yes                 | Yes          |

# Supported platform

### Table 25. Supported platform

| Platform                   | Memory configuration     | Supported BIOS version | Supported build version                          |
|----------------------------|--------------------------|------------------------|--------------------------------------------------|
| Dell Wyse 3040 thin client | 16 GB Flash and 4 GB RAM | 1.2.4                  | ThinLinux 2.0.19.31428—English Standard<br>Build |

# **Fixed issue**

### Table 26. Fixed issue

| CIR ID   | Description                                                                                                    |
|----------|----------------------------------------------------------------------------------------------------|
| CIR94588 | The Swiss German language keyboard layout is not redirected to the Citrix session. This issue is fixed in this release. |

# **Known issues**

#### Table 27. Known issues

| Description                                                                                                    | Workaround                                                                                  |
|----------------------------------------------------------------------------------------------------|---------------------------------------------------------------------------------------------|
| Citrix connection fails to launch when the connection is created<br>using Wyse Device Manager or Wyse Management Suite with a<br>certificate. | Install the certificate manually or upgrade to ThinLinux version 2.0.23 or a later version. |
| Removable disk is disconnected when you copy files with size more than 1 GB.                                                                  | No workaround available.                                                                    |
| After add-on installation, status of the updated add-on does not change and is displayed as original in the System Information tab.           | No workaround available.                                                                    |

# VMware Horizon View Client Version 4.8 Addon

### **Release type and definition**

This release notes contains information about the add-on to update the VMware Horizon Client to the latest version 4.8. This add-on is intended for the following platforms running ThinLinux version 2.0:

- Wyse 3040 thin client
- Wyse 5070 thin client
- Wyse 5070 extended thin client

To download and install the add-on, see Installing add-on.

### **Priority and recommendations**

Recommended: Dell recommends applying this update during your next scheduled update cycle. The update contains feature enhancements or changes that will help keep your system software current and compatible with other system modules (firmware, BIOS, drivers, and software).

# **New features**

The following are the new features in the VMware Horizon View Client version 4.8 release:

- VMware Horizon Client selects an optimal network condition to deliver the best user experience with the VMware Blast protocol.
- **NOTE:** Since the optimal transport is selected automatically, the UI and INI options for VMware Blast (Blast Extreme Advanced Transport) configurations are removed.
- VMware Horizon Performance Tracker is supported on a remote desktop that is connected using VMware Horizon Client.

For more information about the features in the VMware Horizon View Client version 4.8 release, see the VMware Horizon Client 4.8 for Linux Release Notes at docs.vmware.com.

# **Add-on details**

#### Table 28. Add-on details

| Add-on | Filename                                            | Size             |
|--------|-----------------------------------------------------|------------------|
| Debian | vmware-<br>viewclient_4.8.0-8518891-00.03_amd64.deb | 22,691,580 bytes |
| RSP    | vmware-<br>viewclient_4.8.0-8518891-00.03_amd64.zip | 22,694,081 bytes |

# Support matrix

#### Table 29. Support matrix

| Platform              | Memory configuration— | BIOS    | Build version for ThinLinux |  |
|-----------------------|-----------------------|---------|-----------------------------|--|
|                       | eMMC/RAM              | version | 2.0 (English)               |  |
| Wyse 3040 thin client | 16 GB/ 2 GB           | 1.2.4   | 2.0.19.31428                |  |

| Platform                                         | Memory configuration—<br>eMMC/RAM | BIOS<br>version | Build version for ThinLinux<br>2.0 (English) |  |
|--------------------------------------------------|-----------------------------------|-----------------|----------------------------------------------|--|
| Wyse 5070 thin client—Celeron processor          | 16 GB/ 4 GB                       | 1.0.4           |                                              |  |
| Wyse 5070 thin client—Pentium processor          | 16 GB/ 4 GB                       | 1.0.4           | 2.0.22.31472                                 |  |
| Wyse 5070 extended thin client—Pentium processor | 16 GB/ 4 GB                       | 1.0.4           |                                              |  |

# **Known issues**

### Table 30. Known issues

| Issue number | Issue description                                                                                                    | Workaround                                        |
|--------------|----------------------------------------------------------------------------------------------------|---------------------------------------------------|
| LS-518       | If you connect a monitor to the AMD GPU<br>DisplayPort on Wyse 5070 extended thin<br>client, and log in to a VMware session with<br>H.264 enabled, a blank screen is displayed. | There is no workaround available in this release. |

### **Test environment**

### Table 31. Test environment

|                       | Desktop                 |                           |                          | Server operating system |                    |                 |      |
|-----------------------|-------------------------|---------------------------|--------------------------|-------------------------|--------------------|-----------------|------|
| VDI version           | Windows 7<br>Enterprise | Windows 8.1<br>Enterprise | Windows 10<br>Enterprise | Windows<br>2008 R2      | Windows 2012<br>R2 | Windows<br>2016 | Apps |
| VMware<br>Horizon 7.4 | Yes                     | Yes                       | Yes                      | Yes                     | Yes                | Yes             | Yes  |
| VMware<br>Horizon 7.5 | Yes                     | Yes                       | Yes                      | Yes                     | Yes                | Yes             | Yes  |

# **Installing add-ons**

### Downloading the installation file

#### Steps

- 1. Go to www.dell.com/support.
- 2. In the Enter a Service Tag, Serial Number, Service Request... field, type the Service Tag or the model number of your device, and press Enter or click the search icon.
- 3. On the product support page, click Drivers & downloads.
- 4. Select the appropriate operating system.
- 5. From the list, locate the file entry and click the download icon.

# Install add-on using Wyse Management Suite

#### Prerequisites

Ensure that you download either the DEB file or RSP file of the add-on based on your preference:

- If you download the DEB file, add the file to C:\WMS\LocalRepo\repository\thinClientApps repository on the Wyse Management Suite server.
- If you download the RSP file, add the compressed ZIP folder to C:\WMS\Local Repo\repository\rspPackages\zipped
  repository on the Wyse Management Suite server and wait for 2-3 minutes. The compress folder is extracted automatically, and the
  extracted files are copied to C:\WMS\LocalRepo\repository\rspPackages\valid.

On Wyse 3040 thin client, you must install Wyse Device Agent (WDA) 3.2.13-01 or later versions. To update WDA to 3.2.13-01 or later versions, the thin client must have the WDA version 3.0.10-01.

#### About this task

This section describes the steps to install the add-on using Wyse Management Suite version 1.2 or later:

#### Steps

- 1. Log in to Wyse Management Suite.
- 2. Click Portal Administration, and then click File Repository under Console Settings.
- 3. Select the Local Repository check box.
- Click Sync Files.
   Wait for the synchronization process to complete. The synchronization process copies the package from the repository to Apps and Data.
- Click Apps and Data. The Apps and Data page is displayed.
- 6. Verify the copied package in the applications list.
- To create a group in the Wyse Management Suite server, click Groups & Configs. The Groups & Configs page is displayed.
- 8. Click the Plus sign (+) button and enter the required details to register your client in the same group.
- 9. Click Apps and Data. The Apps and Data page is displayed.
- 10. Click Thin Clients under App Policies.
- 11. Click Add Policy to add the policy to the required group.
- 12. Update the required fields, and then click **Save**. An **Alert** window is displayed.

#### 13. Click Yes.

The lock screen is displayed during the package installation process on all the thin clients. The package is deployed immediately.

# Install add-on using Wyse Device Manager

### Prerequisites

Copy the RSP file to the Wyse Device Manager server. The copied RSP file is included in the ZIP file.

### About this task

This section describes the steps to install the add-on by using Wyse Device Manager (WDM).

### Steps

- 1. Launch Wyse Device Manager and log in using valid credentials.
- Click Applications in the Dell Wyse Device Manager dashboard page.
   The options Images, Other Packages, Agent Update, Device Configuration, and PCoIP Device Configuration are displayed.
- 3. Select Other Packages.
- Click Create Package Plus (+). The application prompts to download the Package Register utility.
- Click Allow. The Create Package window is displayed.
- 6. Download the ZIP file on your local repository.
- 7. Navigate to the folder, and run the **Package Register** utility file. The **WDM Package Registration Utility** window is displayed.
- 8. Enter WDM server address and user credentials in the respective fields.
- Select RSP to register, and click Browse.
   The WDM Package Uploader window is displayed with the progress status bar.
- 10. Click Open.
- The list of selected packages is displayed.
- Select the packages that you want to register, and click Upload. The status is displayed as Success.
- 12. Schedule the package to the target client.
- 13. Click **Devices** and select the **Device ID** check box.
- 14. Click Update, and select the preferred package.
- 15. Click Save.

The add-ons installation is scheduled to the device and the add-on is installed to thin client.

# Install the add-on manually using ThinLinux

#### About this task

This section describes the steps to install the add-on by using the ThinLinux UI.

#### Steps

- 1. Copy the add-on and the directory file to the <root path>\add-ons folder.
- 2. Log in to the thin client.
- 3. To enter into the Admin mode, click the Switch to Admin button.
- **4.** Enter the default password. The default password is admin.
- 5. Click the **Settings** icon on the desktop. The **System Settings** page is displayed.
- 6. Click the System icon.
- 7. Click Update settings.

- 8. To enable the Set update server manually option, click the ON/OFF button.
- Enter the URL address of the specified server in the Update Server URL box.
   You can also enter the user name and password of the specified server in the Update Server User Name and Update Server Password box.
- 10. Click Addons.
- 11. Click the Plus sign (+) button, to install the add-ons.
- 12. Select the add-ons.
- 13. Click Save.

The add-on is installed on the thin client.

# Install the add-on manually using ThinLinux INI parameter

#### About this task

This section describes the steps to install the add-on by using INI parameters.

### Steps

- 1. Copy the add-on and the directory file to the <root path>\add-ons folder.
- 2. To install the add-on, add the following INI parameter:
  - InstallAddons=<deb file>inwlx.ini.
- **3.** Log in to the thin client.
- 4. To enter into the Admin mode, click the Switch to Admin button.
- 5. Enter the default password. The default password is admin.
- 6. Click the **Settings** icon on the desktop. The **System Settings** page is displayed.
- 7. Click the Management icon.
- 8. Click INI.
  - The Manage INI Configuration page is displayed.
- 9. From the drop-down list, select the configuration source and provide the server details.
- 10. Click Save.
  - The following message is displayed:

#### System Upgradation complete. Machine will reboot now. Count down timer starts with 10 sec.

11. Click OK.

The add-on is installed on the thin client and the system restarts.

# **Resources and support**

# Accessing documents using the product search

#### 1. Go to www.dell.com/support.

2. In the Enter a Service Tag, Serial Number, Service Request, Model, or Keyword search box, type the product name. For example, Wyse 3040 thin client or Wyse ThinOS.

A list of matching products is displayed.

- **3.** Select your product and click the search icon or press Enter.
- 4. Click Manuals & documents.

### Accessing documents using product selector

You can also access documents by selecting your product.

#### 1. Go to www.dell.com/support.

- 2. Click Browse all products.
- 3. Click Thin Clients.
- 4. Click the desired category, either Wyse Hardware or Wyse Software.
- 5. Click the desired product.
- 6. Click Manuals & documents.

#### **Topics:**

Additional resources

### **Additional resources**

#### Table 32. Additional resources

| Resource                                         | Content                                                        |  |  |
|--------------------------------------------------|----------------------------------------------------------------|--|--|
| Dell support website—www.dell.com/manuals.       | Administrator's Guide, INI Reference Guide, and Release Notes. |  |  |
| Citrix support website—docs.citrix.com.          | Documentation for Citrix software.                             |  |  |
| VMware support website—docs.vmware.com.          | Documentation for VMware software.                             |  |  |
| Microsoft support website—support.microsoft.com. | Documentation for Microsoft software.                          |  |  |

# **Contacting Dell**

Dell provides several online and telephone-based support and service options. Availability varies by country and product, and some services may not be available in your area. To contact Dell for technical support or customer service issues, see <a href="https://www.dell.com/contactdell">www.dell.com/contactdell</a>.

If you do not have an active Internet connection, you can find contact information on your purchase invoice, packing slip, bill, or the product catalog.